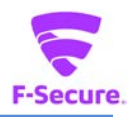

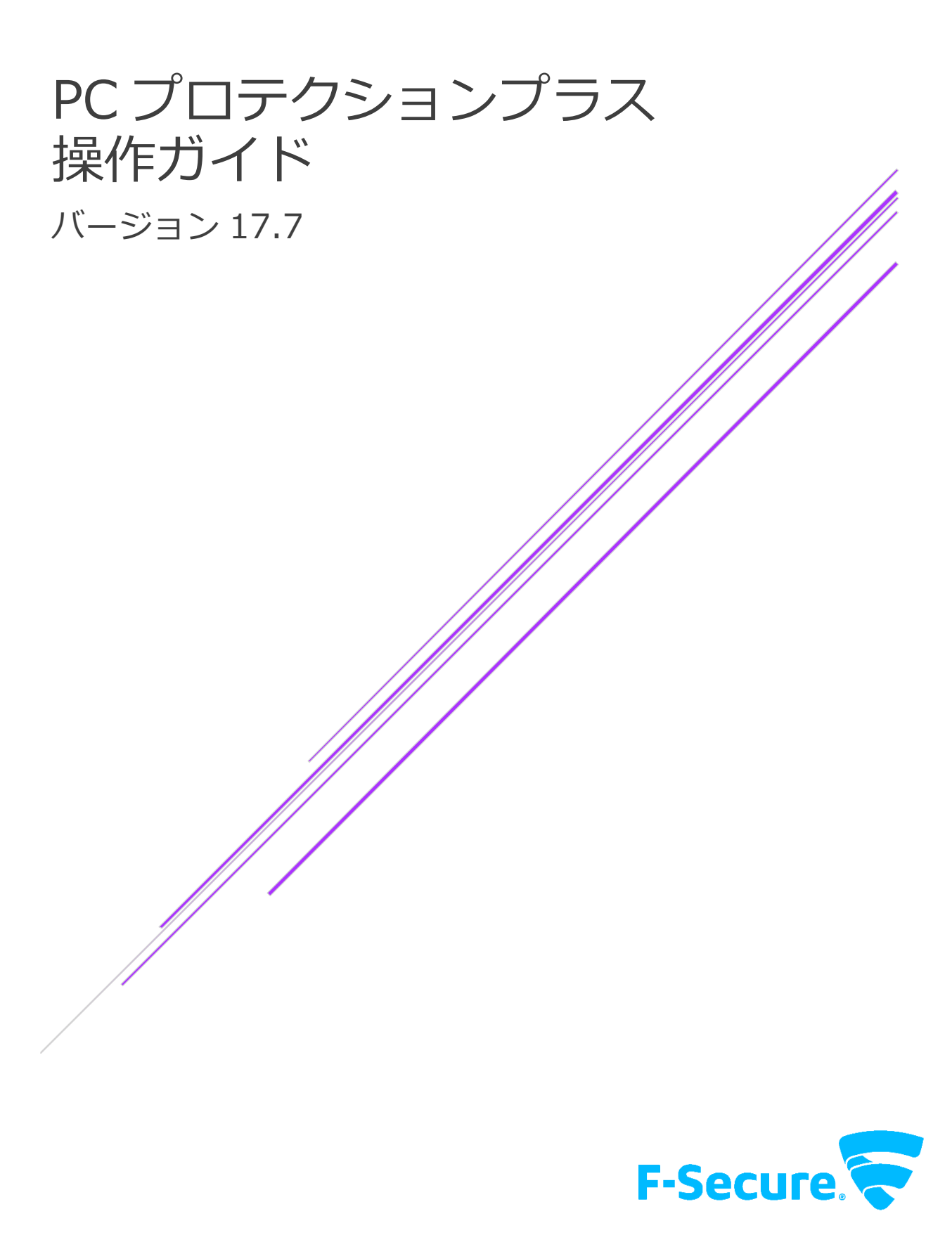

エフセキュア株式会社

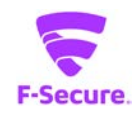

#### 改版履歴

| 履歷                  | ͿͰʹʹϿʹ϶Ͻ | リリース日      |
|---------------------|----------|------------|
| 初版                  | 1.0.0    | 2017/10/25 |
| バージョンアップ(17.5)に伴う修正 | 1.2.0    | 2019/03/06 |
| バージョンアップ(17.6)に伴う修正 | 1.3.0    | 2019/05/15 |
| バージョンアップ(17.7)に伴う修正 | 1.4.0    | 2019/09/27 |

#### ●免責事項

本書は本書執筆/更新時点の情報を基に記述されており、特に断りのない限り、本書内の記述は、本書記載時のバージョンの製品を元にしております。例の中で使用されている会社、名前およびデータは、別途記載のない限り架空のものとなります。

エフセキュア株式会社(以下、弊社)は、本書の情報の正確さに万全を期していますが、本 書に記載されている情報の誤り、脱落、または、本書の情報に基づいた運用の結果につきまし て、弊社は、如何なる責任も負わないことといたします。本書に記載されている仕様は、予告 なく変更することがあります。

#### ●商標

F-Secure および三角形の記号はエフセキュア株式会社の登録商標です。また、弊社の製品名および記号/ロゴは、いずれも弊社の商標です。本書に記載されている全ての製品名は、該当各社の商標または登録商標です。弊社では、自社に属さない商標および商標名に関する、いかなる所有上の利益も放棄します。

#### ●複製の禁止

本書の著作権は弊社が保有しており、弊社による許諾無く、本書の一部または全てを複製す ることはできません。また、譲渡もできません。

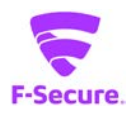

# 目次

| はじめ  | )(こ)          | 4  |
|------|---------------|----|
| 1. 動 | 作環境           | 4  |
| 1.1  | 対応 OS         | 4  |
| 1.2  | 対応ハードウェア      | 4  |
| 2. 製 |               | 5  |
| 2.1  | アンチウイルス       | 6  |
| 2.2  | コンテキストメニュー    | 16 |
| 2.3  | 設定画面          | 17 |
| 2.4  | 統計情報          | 23 |
| 2.5  | ペアレンタル コントロール | 24 |

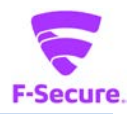

# はじめに

本書では、「PC プロテクションプラス」を利用する際の操作方法や機能等について説明します。

# 1. 動作環境

以下では、本製品の動作用件について説明いたします。

#### 1.1 対応 OS

Windows 7 SP1 (32bit/64bit) 全工ディション
Windows 8.1 (32bit/64bit) 全工ディション(ARM CPU は未対応)
Windows 10 (32bit/64bit) 全工ディション(ARM CPU/Windows 10 S は未対応)
※ 各 OS は、最新のアップデートの適用をお願いします。

#### 1.2 対応ハードウェア

| プロセッサー | Intel Pentium4 2GHz 以上 |
|--------|------------------------|
| メモリ    | 1GB 以上(2GB 以上推奨)       |
| ディスク   | 600MB 以上の空き容量          |

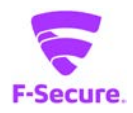

# 2. 製品

#### 1) 製品機能

基本的にはインストール後、そのままで有効な製品となっており、特に設定等をして頂く必要は ありません。自動的にパターンファイルが更新され、ウイルスから保護されます。 設定メニューやツールをご利用頂く場合は、タスクトレイの F-Secure アイコンかデスクトップ のアイコンをクリックします。

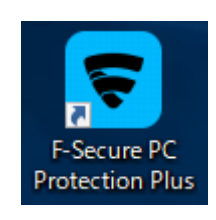

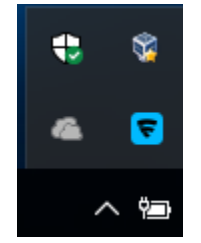

#### 2) 製品管理画面

リアルタイムスキャン等のアンチウイルス機能を管理する「アンチウイルス」メニュー、
 「ペアレンタルコントロール」メニュー、「ツール」メニューから構成されます。

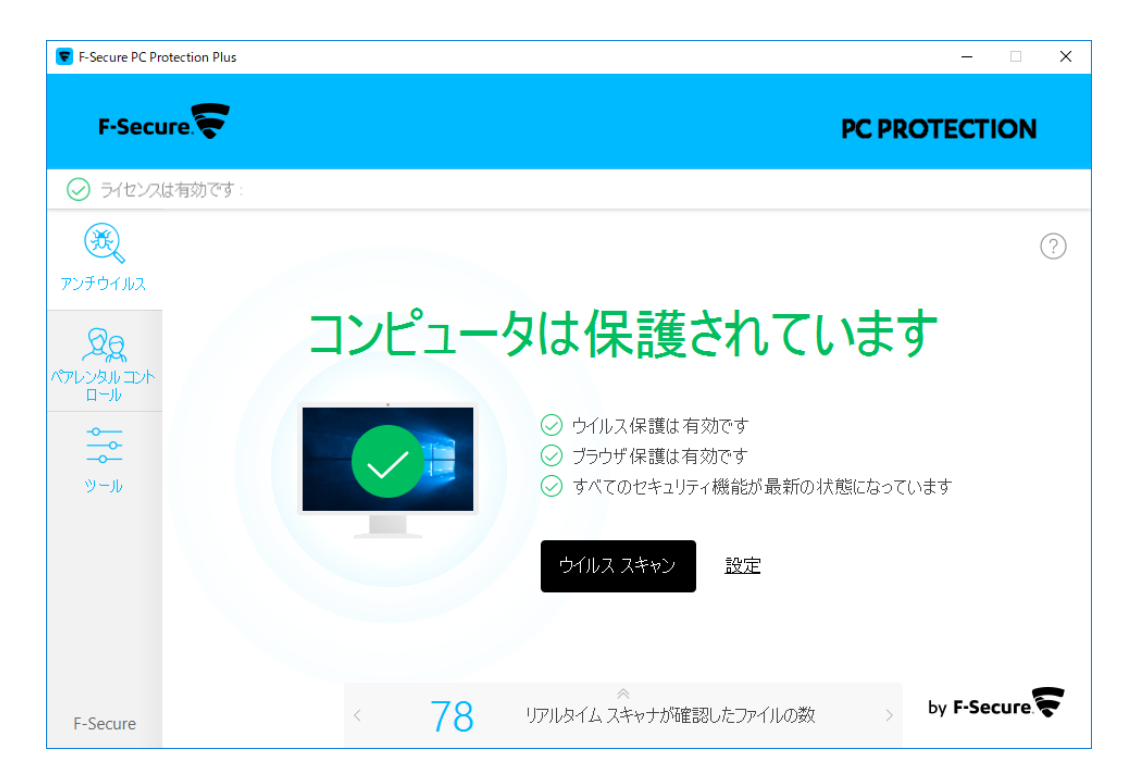

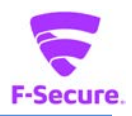

# 2.1 アンチウイルス

# 1) 「アンチウイルス」メイン画面

アンチウイルス:製品のトップ画面です。 「設定」ボタンから詳細設定画面が開けますが、通常は利用しません。

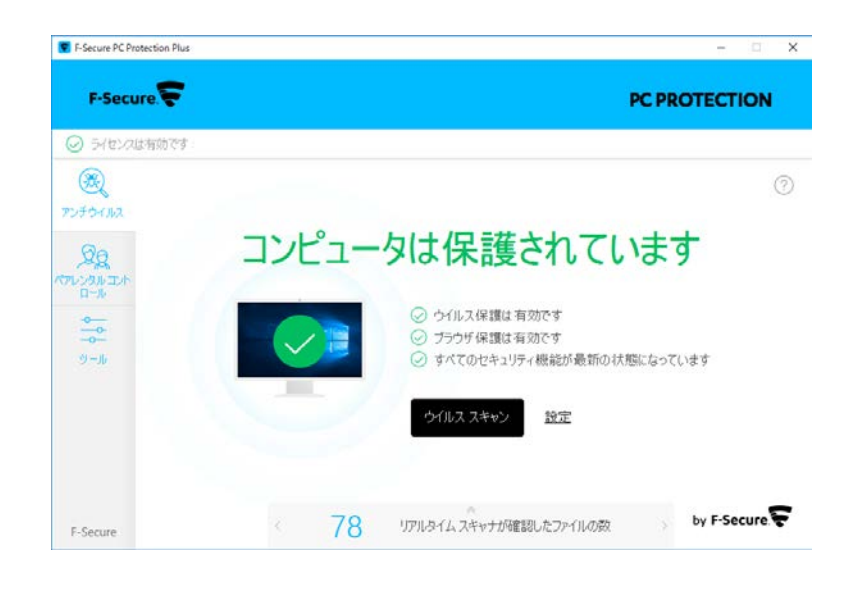

「ツール」:各ツール類の利用画面となっており、通常はこちらを利用します。

| F-Secure PC Protection Plus |                     |                         | ×                      |            |   |
|-----------------------------|---------------------|-------------------------|------------------------|------------|---|
| F-Secure                    |                     | PC PROTECT              | ION                    |            |   |
| ⊘ ライセンスは有効です:               |                     |                         |                        |            |   |
| 000<br>70707362             |                     |                         |                        |            | 1 |
| QQ.                         | Eq.                 | <b>美</b> 義              | 50                     | <b>(</b> ] |   |
|                             | ウイルス スキャンの<br>オブション | アブリケーション・ファ<br>イル 割御    | 許可/拒否した Web<br>サイト     | 最近のイベント    |   |
| ウール                         | 52                  | CS                      | $\otimes$              |            |   |
|                             | 更新                  | Windows ファイアウ<br>ォールの設定 | すべてのセキュリティ<br>機能を無効にする |            |   |
|                             |                     |                         |                        |            |   |
| F-Secure                    |                     |                         |                        |            |   |

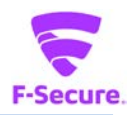

# 2) 「ツール」メニュー

| F-Secure PC Protection Plus |                     |                         |                        | - 0               | × |
|-----------------------------|---------------------|-------------------------|------------------------|-------------------|---|
| F-Secure.                   |                     |                         |                        | PC PROTECTION     |   |
|                             |                     |                         |                        |                   |   |
| <b>後</b><br>アンチウイルス         |                     |                         |                        | (?                | ) |
| クラレンタル コント                  | Eq.                 | <b>₩</b>                | <b>S</b>               | (l <sub>0</sub> ) |   |
|                             | ウイルス スキャンの<br>オプション | アプリケーション・ファ<br>イル制御     | 許可/拒否した Web<br>サイト     | 最近のイベント           |   |
| ツール                         | 55                  | (Å)                     | $\bigotimes$           |                   |   |
|                             | 更新                  | Windows ファイアウ<br>ォールの設定 | すべてのセキュリティ<br>機能を無効にする |                   |   |
| F-Secure                    |                     |                         |                        |                   |   |

# ウイルススキャンのオプション

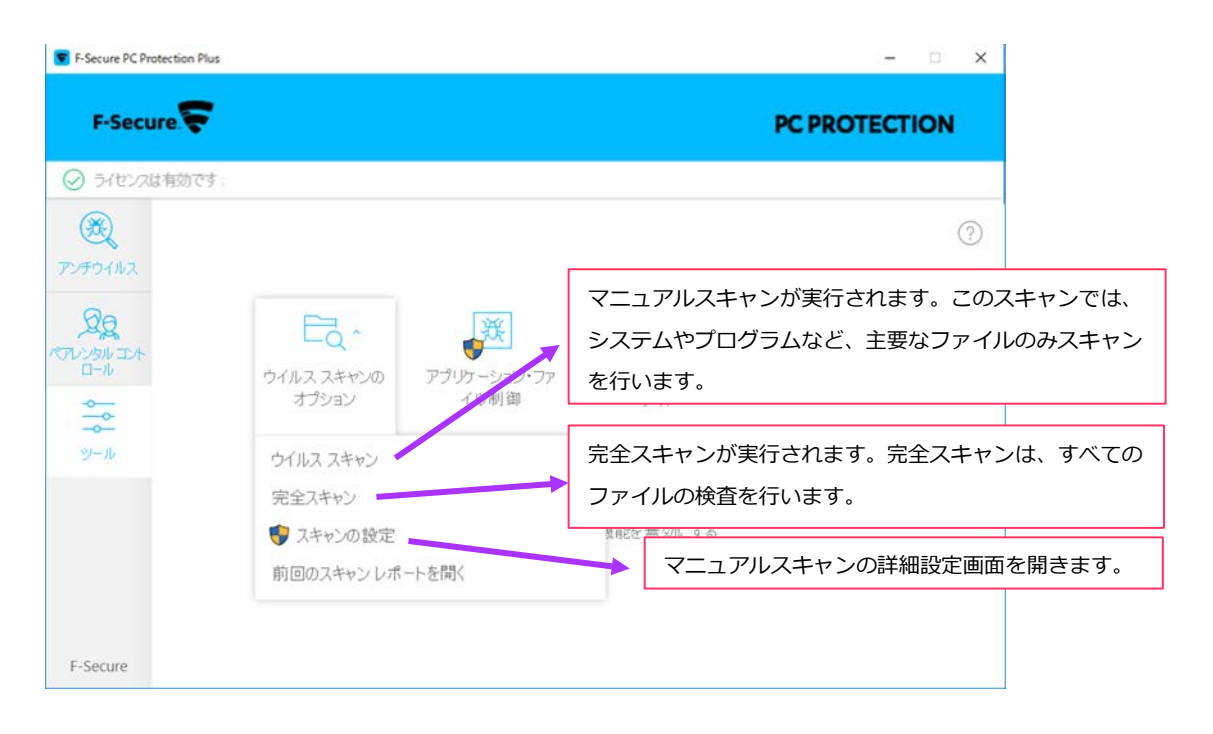

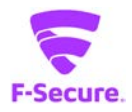

#### ② アプリケーション・ファイル制御:隔離保存済み

ウイルスの検知後、隔離保存されたものが一覧で表示されます。「許可」ボタンから元の 状態に復元することができます。

| 😴 アプリケーション・ファイル制行 | 卸             |           |               |      | _ |      | × |
|-------------------|---------------|-----------|---------------|------|---|------|---|
| 隔離保存済み            | ブロック済み        | スキップ済み    | 保護されています      | 1    |   |      |   |
| これらの危険なアイテムは隔     | 。<br>離保存されている | は合にはコンピュ・ | ータに害を及ぼすことはでき | ません。 |   |      |   |
|                   |               | 隔離保存し     | たアイテムはありません。  |      |   |      |   |
|                   |               |           |               |      |   |      |   |
|                   |               |           |               |      |   |      |   |
|                   |               |           |               |      |   |      |   |
|                   |               |           |               |      |   |      |   |
|                   |               |           |               |      |   |      |   |
|                   |               |           |               |      |   |      |   |
|                   |               |           |               |      |   |      |   |
|                   |               |           |               |      |   |      |   |
|                   |               |           |               |      |   |      |   |
|                   |               |           |               |      |   |      |   |
|                   |               |           |               |      |   |      |   |
|                   |               |           |               |      |   |      |   |
|                   |               |           |               | 許可   |   | 削除   |   |
| A 11-3            |               |           |               |      |   | 問己之  |   |
| (10)              |               |           |               |      |   | CUIN |   |

#### ③ アプリケーション・ファイル制御:ブロック済み

ディープガードで分析されたアプリケーションの一覧が表示されます。 誤ってブロックに登録してしまったアプリケーションを許可することができます。

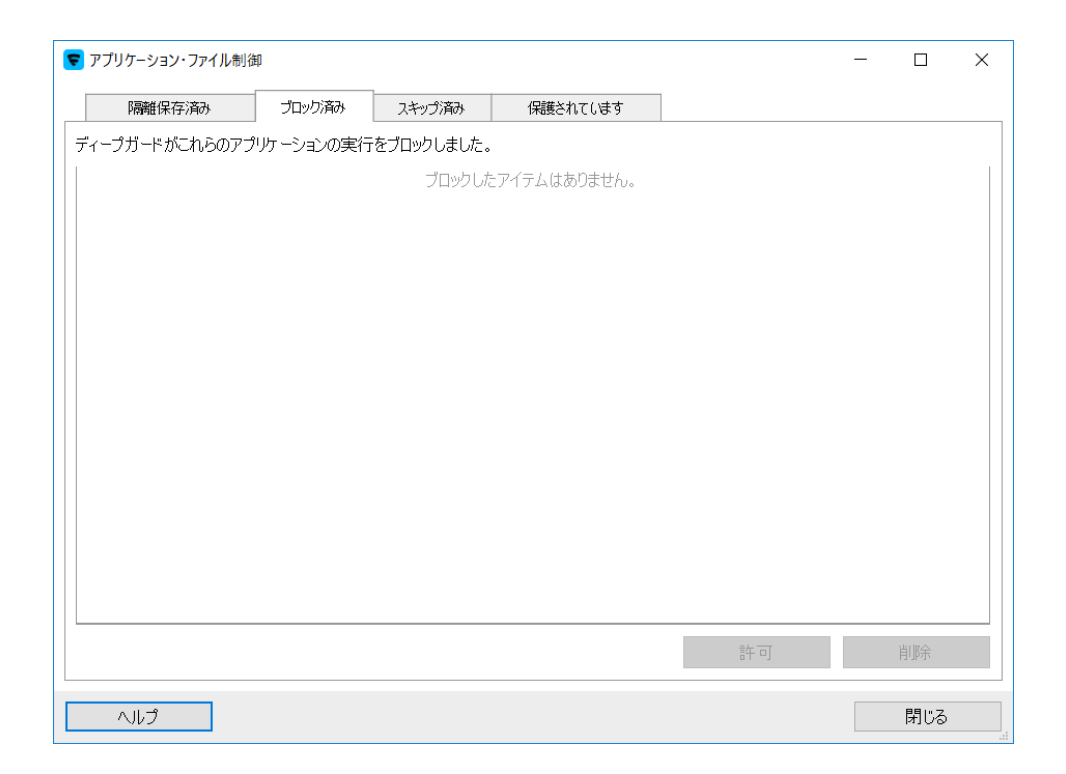

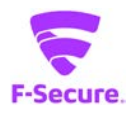

#### ④ アプリケーション・ファイル制御:スキップ済み

スキャンから除外するファイルを指定できます。「新規追加」から対象のファイルを指定 してください。

| 🥃 アプリケーション・ファイル制御 | Ð        |                |                               |      | - |     | × |
|-------------------|----------|----------------|-------------------------------|------|---|-----|---|
| 隔離保存済み            | ブロック済み   | スキップ済み         | 保護されています                      |      |   |     |   |
| これらのアイテムにはウイルス    | または危険なコン | -<br>テンツに対するスキ | -<br>・ャン <b>/</b> ブロックは実行されま・ | せん。  |   |     |   |
|                   |          | 除外した           | アイテムはありません。                   |      |   |     |   |
|                   |          |                |                               |      |   |     |   |
|                   |          |                |                               |      |   |     |   |
|                   |          |                |                               |      |   |     |   |
|                   |          |                |                               |      |   |     |   |
|                   |          |                |                               |      |   |     |   |
|                   |          |                |                               |      |   |     |   |
|                   |          |                |                               |      |   |     |   |
|                   |          |                |                               |      |   |     |   |
|                   |          |                |                               |      |   |     |   |
|                   |          |                |                               |      |   |     |   |
|                   |          |                |                               |      |   |     |   |
|                   |          |                |                               | 新規追加 |   | 削除  |   |
| ヘルプ               |          |                |                               |      |   | 閉じる |   |

#### ⑤ アプリケーション・ファイル制御:保護されています

ランサムウェアなどの脅威から保護するフォルダを指定できます。デフォルトで、ユーザ のドキュメントフォルダなどが登録されます。「新規追加」から任意のフォルダを追加す ることもできます。

| アプリケーション・ファイル制          | 御           |             |              |    | _   |       | × |
|-------------------------|-------------|-------------|--------------|----|-----|-------|---|
| 隔離保存済み                  | ブロック済み      | スキップ済み      | 保護されてします     |    |     |       |   |
| これらのフォルダは暗号化は           | - 関連する脅威 (ラ | ンサムウェアなど) か | ら保護されています。   |    |     |       |   |
| วรมมี                   |             |             | $\checkmark$ |    |     |       |   |
| C:\Users\tomiyo\Video   | DS          |             |              |    |     |       |   |
| C:\Users\tomiyo\Pictur  | res         |             |              |    |     |       |   |
| C:\Users\tomiyo\Music   | 2           |             |              |    |     |       |   |
| C:\Users\tomiyo\Favor   | ites        |             |              |    |     |       |   |
| C:\Users\tomiyo\Docu    | ments       |             |              |    |     |       |   |
| C:\Users\tomiyo\Deskt   | top         |             |              |    |     |       |   |
| C:\Users\child\Videos   |             |             |              |    |     |       |   |
| C:\Users\child\Pictures | :           |             |              |    |     |       |   |
| C:\Users\child\Music    |             |             |              |    |     |       |   |
| C:\Users\child\Favorite | s           |             |              |    |     |       |   |
| C:\Users\child\Docume   | ents        |             |              |    |     |       |   |
| C:\Users\child\Desktop  | D           |             |              |    |     |       |   |
|                         |             |             |              |    |     |       |   |
|                         |             |             |              |    |     |       |   |
|                         |             |             |              |    |     |       |   |
|                         |             |             |              |    |     |       |   |
|                         |             |             |              |    |     |       |   |
|                         |             |             | 新規追加         | 削除 | デフォ | けルトを復 | 元 |
|                         |             |             |              |    |     |       |   |
| ヘルプ                     |             |             |              |    |     | 閉じる   |   |

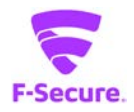

### ⑥ 許可/拒否されたサイト:許可

許可する WEB サイトを指定できます。「追加」ボタンから対象の URL を指定してください。

| 😴 許可/拒否した Web サイト |                 |           |    | - |     | $\times$ |
|-------------------|-----------------|-----------|----|---|-----|----------|
| 許可                | 拒否              |           |    |   |     |          |
| ログインしているユーザに対し    | って許可する Web サイトを | 列挙してください。 |    |   |     |          |
| 名前                |                 | ~         |    |   |     |          |
|                   |                 |           |    |   |     |          |
|                   |                 |           |    |   |     |          |
|                   |                 |           |    |   |     |          |
|                   |                 |           |    |   |     |          |
|                   |                 |           |    |   |     |          |
|                   |                 |           |    |   |     |          |
|                   |                 |           |    |   |     |          |
|                   |                 |           |    |   |     |          |
|                   |                 |           |    |   |     |          |
|                   |                 |           |    |   |     |          |
|                   |                 |           |    |   |     |          |
|                   |                 |           |    |   |     | -1       |
| すべて削除             |                 |           | 追加 |   | 削除  |          |
| ヘルプ               |                 |           |    |   | 閉じる |          |

#### ⑦ 許可/拒否されたサイト:拒否

許可する WEB サイトを指定できます。「追加」ボタンから対象の URL を指定してください。

| 🔽 許可/拒否した Web サイト |                 |           |    | — |     | × |
|-------------------|-----------------|-----------|----|---|-----|---|
| 許可                | 拒否              |           |    |   |     |   |
| ログインしているユーザに対し    | って拒否する Web サイトを | 列挙してください。 |    |   |     |   |
| 名前                |                 | ~         |    |   |     |   |
|                   |                 |           |    |   |     |   |
|                   |                 |           |    |   |     |   |
|                   |                 |           |    |   |     |   |
|                   |                 |           |    |   |     |   |
|                   |                 |           |    |   |     |   |
|                   |                 |           |    |   |     |   |
|                   |                 |           |    |   |     |   |
|                   |                 |           |    |   |     |   |
|                   |                 |           |    |   |     |   |
|                   |                 |           |    |   |     |   |
|                   |                 |           |    |   |     |   |
| すべて削除             |                 |           | 追加 |   | 削除  |   |
| ヘルプ               |                 |           |    |   | 閉じる |   |

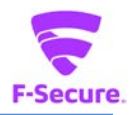

# ⑧ 最近のイベント

ウイルス検知やスキャンレポートを表示します。

| イベント履歴         |                                         | >   |
|----------------|-----------------------------------------|-----|
| こでは、F-Secure P | PC Protection のイベントを確認できます。             |     |
| 刺              | タイトル                                    |     |
| 2019/03/06 14  | :56 🥑 サブスクリプションは 2020/03/06 まで有効になりました  |     |
| 2019/03/06 14  | :55 🥏 F-Secure PC Protectionをインストールしました |     |
|                |                                         |     |
|                |                                         |     |
|                |                                         |     |
|                |                                         |     |
|                |                                         |     |
|                |                                         |     |
|                |                                         |     |
|                |                                         |     |
|                |                                         |     |
|                |                                         |     |
|                |                                         |     |
|                |                                         |     |
|                |                                         |     |
|                |                                         |     |
|                |                                         |     |
|                |                                         |     |
|                |                                         |     |
| 📢 すべて消         | ±                                       |     |
|                |                                         |     |
| NUJ            |                                         | 閉じる |

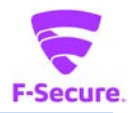

#### 9 更新

「確認する」から、パターンファイルの更新を実行できます。 通常は自動で更新されるので、この機能を利用する必要はありませんが、パターンファイ ルの更新ができない場合等の切り分けにご利用頂けます。

| ■ 設定 - F-Secure PC Protection Plus                    |                                | _                       |     | ×      |
|-------------------------------------------------------|--------------------------------|-------------------------|-----|--------|
|                                                       |                                |                         | _   | ~      |
| 巻 ウイルスと脅威                                             | アップデート                         |                         |     |        |
| 🚱 セキュア ブラウジング                                         | ここでは、製品のインターネットの接              | 続方法および最近受信したアップデートを確認でき | ます。 |        |
| ●、スキャン設定                                              | 接続山                            |                         |     |        |
| ⌒ アップデート                                              |                                |                         |     |        |
|                                                       | Security Cloud:                | 接続済み                    |     |        |
| ∅ プライバシー                                              | 更新サーバ:                         | guts2.sp.f-secure.com   |     |        |
|                                                       | 前回の更新:                         | 今日, 13:55 - 成功          |     |        |
| ◎ サポート                                                | 次の更新:                          | 今日, 14:55               |     |        |
| <ul> <li>一部の設定を編集するには</li> <li>管理者権限が必要です。</li> </ul> | 確認する                           |                         |     |        |
| 設定を編集する                                               | プロキシの手動設定                      |                         |     |        |
|                                                       | イーサネットまたは Wi-Fi 接続には           | はプロキシサーバを使用してください。      |     |        |
|                                                       | ○ 使用しない                        |                         |     |        |
|                                                       | ● ブラウザの設定を使用                   |                         |     |        |
|                                                       | <ul> <li>カスタム アドレス:</li> </ul> | ポート:                    |     |        |
|                                                       |                                |                         |     | $\sim$ |

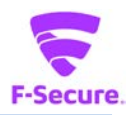

#### 1 Windows ファイアウォールの設定

Windows OS 標準のファイアウォール設定画面が開いて、OS 側のファイアウォールの設定 を変更できます。

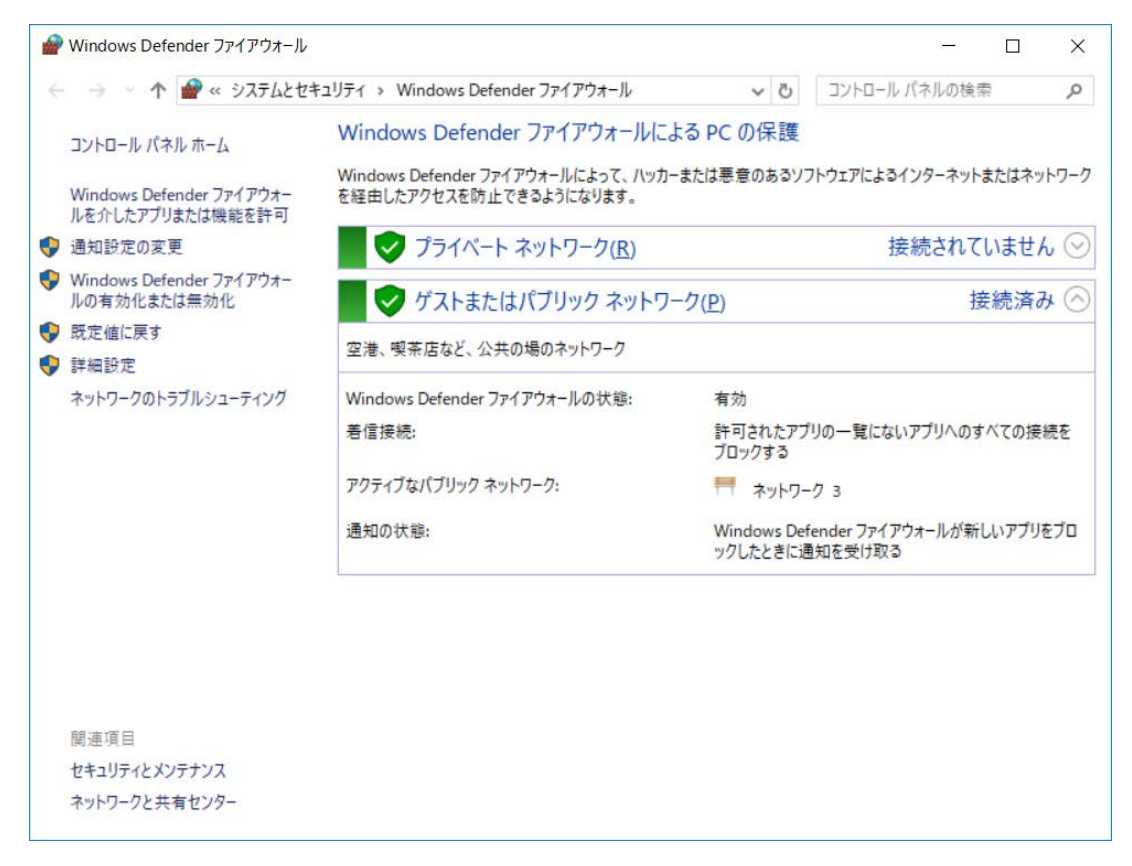

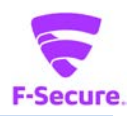

#### ⑪ すべてのセキュリティ機能を無効にする

トラブルシューティング時の切り分けの為に、一時的にすべてのセキュリティ機能を無効 にすることができます。アンロードとも言います。アンロードした後は、デスクトップか システムトレイ上の「F-Secure」アイコンをクリックすると有効化されます。

| F-Secure     ディをンスは有効です:                                                                                                    |                     |                                   |                                                            |                  |                |
|----------------------------------------------------------------------------------------------------|---------------------|-----------------------------------|------------------------------------------------------------|------------------|----------------|
| <ul> <li>ライセンスは有効です:</li> <li>()</li> </ul>                                                                                                    |                     |                                   |                                                            | PC PROTECTI      | ON             |
| - R                                                                                                    |                     |                                   |                                                            |                  |                |
| アンチウイルス                                                                                                    |                     |                                   |                                                            |                  | (?)            |
| 20                                                                                                    | Eq.                 | 赛                                 | <b>5</b> 3                                                 | 0                |                |
| -1-1-                                                                                                    | ウイルス スキャンの<br>オプション | アプリケーション・ファ<br>イル制御               | 許可/拒否した Web<br>サイト                                         | 最近のイベント          |                |
| シール                                                                                                    | C5                  | M                                 | $\bigotimes$                                               |                  |                |
|                                                                                                    | 更新                  | Windows ファイアウ<br>オールの知識           | すべてのセキュリティ<br>線能を無効にする                                     |                  |                |
|                                                                                                    |                     | 3 WORKE                           | WINEC MINON 5 6                                            |                  |                |
|                                                                                                    |                     |                                   |                                                            |                  |                |
| r-secure                                                                                                    |                     | -                                 |                                                            |                  |                |
|                                                                                                    |                     | -                                 | •                                                          |                  |                |
| +                                                                                                    | ~~~~                |                                   |                                                            | 1-+7             |                |
|                                                                                                    | 機能<br>♥ 無効          |                                   | かになります。<br>                                                | ?JV              |                |
|                                                                                                    |                     | •                                 |                                                            |                  |                |
| F-Secure PC Protection Plus                                                                                                    |                     |                                   |                                                            | -                | □ ×            |
| F-Secure PC Protection Plus F-Secure                                                                                                    |                     |                                   |                                                            | PC PROTECTI      | on ×           |
| <ul> <li>F-Secure PC Protection Plus</li> <li>F-Secure マーク・</li> <li>ライセンスは有的です:</li> </ul>                                                                                                    |                     |                                   |                                                            | PC PROTECTI      | ON X           |
| <ul> <li>F-Secure PC Protection Plus</li> <li>F-Secure マント</li> <li>ディセンスは有効です。</li> <li>         ぞく</li> <li>         ぞく</li> <li>         アンチウイルス     </li> </ul>                                                                                                    |                     |                                   |                                                            | PC PROTECTI      | on<br>⑦        |
| <ul> <li>F-Secure PC Protection Plus</li> <li>F-Secure を</li> <li>タイセンスは有効です。</li> <li>(※)</li> <li>アンチウイルス</li> <li>(※)</li> </ul>                                                                                                    | アン                  | チウイル:                             | スが無効「                                                      | PC PROTECTI      | • ×<br>• • •   |
| <ul> <li>F-Secure PC Protection Plus</li> <li>F-Secure を またいのです。</li> <li>デンチカイルス</li> <li>の良良</li> <li>アンチカイルス</li> </ul>                                                                                                    | アン                  | ッチウイル:<br>◎ F-See                 | スが無効 <sup>-</sup><br>ure PC Protection Plus ?              | -<br>PC PROTECTI | • ×<br>•       |
| <ul> <li>F-Secure PC Protection Plus</li> <li>F-Secure で</li> <li>デ・Secure で</li> <li>デ・Secure で</li> <li>デ・Secure で</li> <li>デ・Secure で</li> <li>デ・Secure で</li> <li>デ・Secure で</li> <li>データー</li> </ul>                                                                                                    | アン<br>()            | マチウイル:<br>② F-See<br>③ プラウ<br>有効に | <mark>スが無効</mark> う<br>ure PC Protection Plus<br>学保護を有効にする | -<br>PC PROTECTI | © ×            |
| F-Secure PC Protection Plus P-Secure アンドレンは有効です。 アンドウイルス の の の の クイセンスは有効です。 の の ・ ・ </td <td>アン<br/>()</td> <td>マチウイル:<br/>◎ F-Sec<br/>② ブラウ<br/>有効に</td> <td><b>スが無効</b><br/>ture PC Protection Plus<br/>学保護を有効にする<br/>する</td> <td>ー<br/>PC PROTECTI</td> <td>○ ×<br/>ON<br/>⑦</td> | アン<br>()            | マチウイル:<br>◎ F-Sec<br>② ブラウ<br>有効に | <b>スが無効</b><br>ture PC Protection Plus<br>学保護を有効にする<br>する  | ー<br>PC PROTECTI | ○ ×<br>ON<br>⑦ |

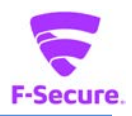

# 3) 「ヘルプ」メニュー

メイン画面の[?]をクリックするとメニューが表示されます。

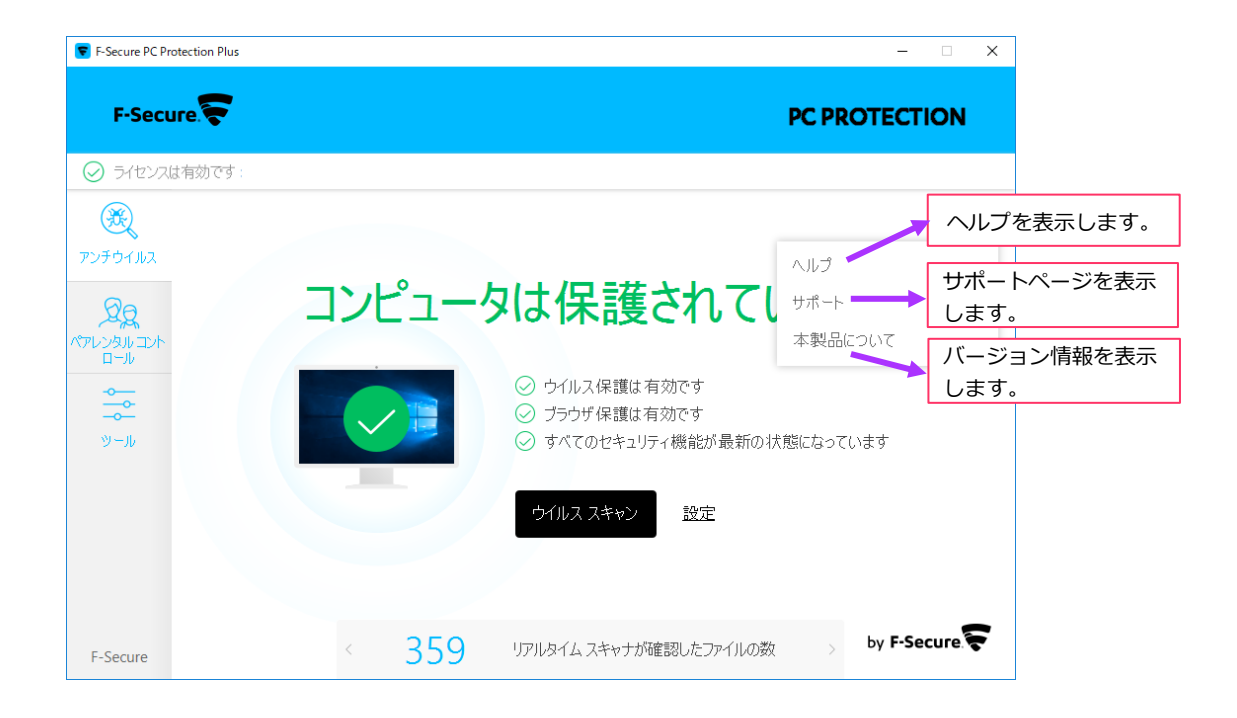

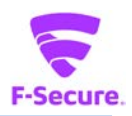

# 2.2 コンテキストメニュー

システムトレイのアイコンを右クリックするとメニューが表示されます。

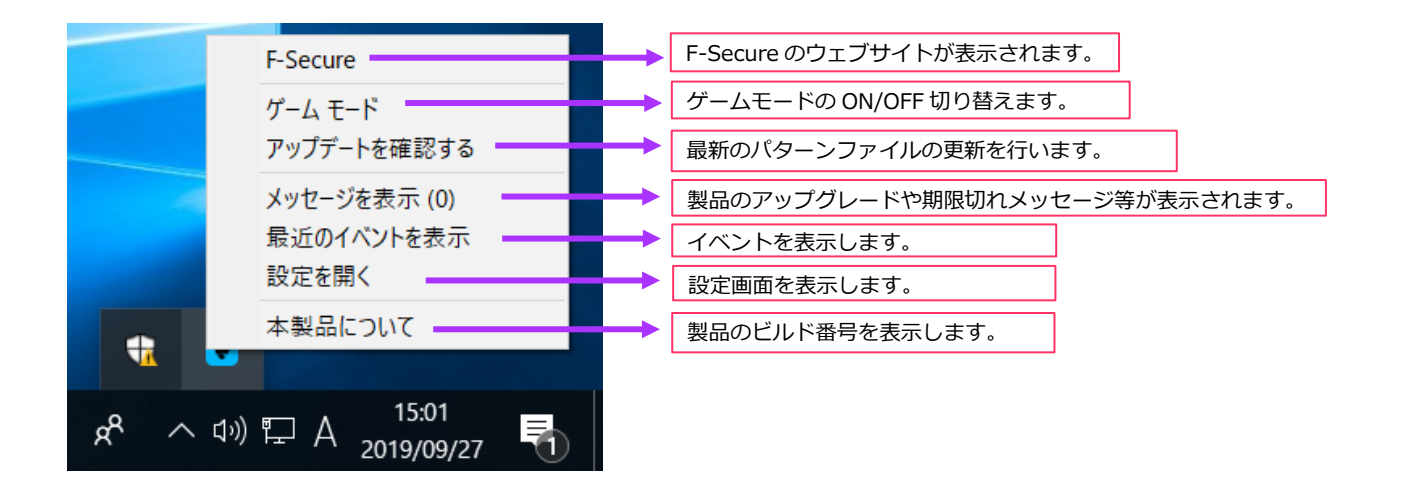

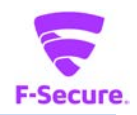

#### 2.3 設定画面

アンチウイルス画面の「設定」や、コンテキストメニューの「設定を開く」をクリック すると、製品の詳細設定画面が表示されます。同画面は上級者用のメニューとなってお り、通常、使用する必要はありません。基本的には、特定の環境での使用や、アプリ ケーションとの競合を避ける目的で、幾つかの機能を無効化したり、トラブルシュー ティング時に切り分けに用いられたりするものと理解ください。 なお、設定の変更を行う場合、PCの管理者権限が必要になります。

#### ① 設定:ウイルスと脅威

「ウイルスと脅威」をクリックすると、ウイルススキャンの設定変更が行えます。通常 すべて有効にすることを推奨致します。

| 😴 設定 - F-Secure PC Protection Plus                    |                                                |                                      | - 0           | ×                      |                 |
|-------------------------------------------------------|------------------------------------------------|--------------------------------------|---------------|------------------------|-----------------|
| 発 ウイルスと脅威                                             | ウイルスと脅威                                        |                                      | (             | ?                      |                 |
| 🔇 セキュア ブラウジング                                         | コンピュータは、個人情報を盗む、コンピュー                          | タを破損する、または違法な目的に使                    | を用する可能        |                        |                 |
| ③ スキャン設定                                              | 性のあるプロクラムから保護されています。<br>及ぼすことはありません。           | を険なアイテムはすべてすぐに処埋され                   | るため、害         | Æ                      |                 |
| <♪ アップデート                                             | ウイルス保護                                         |                                      |               |                        |                 |
| ゆ プライバシー                                              | リアルタイム スキャンは危険なファイルを検ら                         | 出して、コンピュータに対する脅威を防き                  | ぎます。          |                        |                 |
| ◎ サポート                                                | ● 有効                                           |                                      |               |                        |                 |
|                                                       | 💔 隔離保存したファイルを表示する                              | 隔離したファイルの確認な                         | ができま          | す。                     |                 |
| <ul> <li>一部の設定を編集するには</li> <li>管理者権限が必要です。</li> </ul> | ディープガード                                        | 詳細は「アプリケーション<br>隔離保存済み」を参照くた         | ン・ファ<br>ごさい。  | イル                     | 制御:             |
| 💡 設定を編集する                                             | ディープガードは使用しているアプリケーション                         | の安全性を確認します。アプリケーショ                   | ョンの安全         | 性                      |                 |
|                                                       | は信頼性の高いクラウド サービスにより検証<br>ガードがアプリケーションの動作を監視します | Eされます。安全性を確認できない場合<br>-。             | 合、ディープ        |                        |                 |
|                                                       | ● 有効                                           |                                      |               |                        |                 |
|                                                       | ⑦ <u>ブロックしたアプリケーションを表示する</u>                   | ブロックしたアプリケ                           | ーショ:<br>レケーショ | ンのな                    | 確認ができ<br>・ファイリ  |
|                                                       | ランサムウェア保護                                      | 制御:ブロック済み」                           | を参照           | ョン<br>くだる              | さい。             |
|                                                       | ランサムウェア保護は保護されているフォルタ<br>します。デフォルトで保護されているフォルダ | ダを監視し、不審なアプリケーションの深<br>は変更することができます。 | 舌動をブロッ        | ック                     | -               |
|                                                       | ● 有効                                           |                                      |               |                        |                 |
|                                                       | 保護されているフォルダを表示する                               | 保護されているフォル<br>詳細は「アプリケーシ             | /ダの確          | 認が <sup>-</sup><br>ファ・ | できます。<br>イル制御 : |
|                                                       | Web スキャン                                       | 保護されています」を                           | 参照く           | ださい                    | 6 <b>)</b> 。    |
|                                                       | アプリケーションによる危険なファイルのダウン<br>保護できます。              |                                      | を脆弱性か         | Ъ                      |                 |
|                                                       | ●有効                                            |                                      |               |                        |                 |

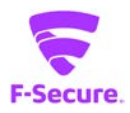

#### ② 設定:セキュアブラウジング

「セキュアブラウジング」をクリックすると、ブラウザ保護の設定を変更できます。有効 無効の切り替えや、プラグインの再インストールが行えます。

| ▼ 設定 - F-Secure PC Protection Plus | - D X                                                                                                    |  |  |  |  |
|------------------------------------|----------------------------------------------------------------------------------------------------|--|--|--|--|
| 光 ウイルスと脅威                          | セキュア ブラウジング ②                                                                                                    |  |  |  |  |
| セキュア ブラウジング                        | 正当な Web サイトになりすまし、コンピュータを侵害したり、個人情報を盗むことができるオンラ                                                                                                    |  |  |  |  |
| <ol> <li>スキャン設定</li> </ol>         | インの脅威から保護されています。 危険な Web サイトに対するアクセスは、 害を与える前にプロックされます。                                                                                                    |  |  |  |  |
| ♀ アップデート                           | ブラウザ保護                                                                                                    |  |  |  |  |
| ø プライバシー                           | ブラウザ保護は、危険な Web サイトをブロックして、コンピュータと個人情報を保護します。                                                                                                    |  |  |  |  |
| ☺ サポート                             | ● 有効                                                                                                    |  |  |  |  |
|                                    | 信用できないまたは禁止されているコンテンツを含む Web サイトをブロックすることもできます。                                                                                                    |  |  |  |  |
| - 部の設定を編集するには                      | ☑ 不審な Web サイトをプロック                                                                                                    |  |  |  |  |
| 管理者権限が必要です。                        | ✓ 禁止されている Web サイトをプロック                                                                                                    |  |  |  |  |
| 設定を編集する                            | 検索エンジンで表示される各リンクの横に評価アイコンを表示させることが可能です。                                                                                                    |  |  |  |  |
|                                    | ☑ 検索エンジンの結果 (Google、Yahoo、Bing) に評価を表示する                                                                                                    |  |  |  |  |
|                                    | <ul> <li>♥ Web サイトの例外を表示</li> <li>WEB サイト表示の許可・拒否設定ができます。詳細は「許可/拒否されたサイト」を参照ください。</li> </ul>                                                                   |  |  |  |  |
|                                    | 当社のブラウザ プラグイン (拡張機能) は、Web サイトのブラウジングに対するセキュリティを確<br>保するプラグイン アプリケーションです。 新しいブラウザをアップグレードまたはインストールした場<br>合、プラグインを再インストールする必要があるかもしれません。                        |  |  |  |  |
| ♥ プラグインを再インストールする                  |                                                                                                    |  |  |  |  |
|                                    | Google Chrome の場合、Chrome ウェブストアからプラグイン (拡張機能) を再インストールす<br>る必要があります。 再インストールは、Chrome ウェブ ストアの [Chromeに追加] ボタンをクリッ<br>クすることで実行できます。<br><u>Chrome ウェブ ストアを開く</u> |  |  |  |  |

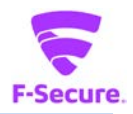

### ③ 設定:スキャン設定

「スキャン設定」をクリックすると、マニュアルスキャンの設定変更や、スケジュール スキャンの登録が行えます。

| ▼ 設定 - F-Secure PC Protection Plus                    |                                                                                 | – 🗆 X                                    |  |
|-------------------------------------------------------|---------------------------------------------------------------------------------|------------------------------------------|--|
| 港 ウイルスと脅威                                             | スキャン設定                                                                          | ?                                        |  |
| セキュア ブラウジング                                           | ウイルス保護を有効にすると、危険なファ                                                             | ァイルがないかコンピュータが自動的にスキャンを実行し               |  |
| ⑧ スキャン設定                                              | ます。コンピュータに休止している有害なファイルがないことを確認したい場合、ファイルを手動で<br>スキャンし、スケジュール スキャンを設定することもできます。 |                                          |  |
| ♀ アップデート                                              | マニュアル スキャン                                                                      |                                          |  |
| ø プライバシー                                              | マニュアル スキャンがどのようにしてウイル.<br>ます。                                                   | スや危険なアプリケーションをスキャンするか最適化でき               |  |
| ◎ サポート                                                | ☑ 指定ファイルのみスキャン (高速)                                                             |                                          |  |
|                                                       | 🖉 圧縮ファイルをスキャン(低速)                                                               |                                          |  |
| <ul> <li>一部の設定を編集するには</li> <li>管理者権限が必要です。</li> </ul> | ♥ 隔離保存したファイルを表示する                                                               | 隔離したファイルの確認ができます。<br>詳細は「アプリケーション・ファイル制御 |  |
| 💗 <u>設定を編集する</u>                                      | スケジュール スキャン                                                                     | 隔離保存済み」を参照ください。                          |  |
|                                                       | スケジュール スキャンは指定の時間でウイ<br>す                                                       | (ルスと危険なアプリケーションに対するスキャンを行いま              |  |
|                                                       | ● 無効                                                                            |                                          |  |
|                                                       | スキャンを実行:                                                                        |                                          |  |
|                                                       | 毎週~                                                                             |                                          |  |
|                                                       | 指定日:                                                                            |                                          |  |
|                                                       | 月曜日 ~                                                                           |                                          |  |
|                                                       | 開始時刻:                                                                           |                                          |  |
|                                                       | 10:00 🗘                                                                         |                                          |  |
|                                                       | ✔ スキャンを低い優先度で実行する (                                                             | ~<br>氐速)                                 |  |
|                                                       | 🔲 指定ファイルのみスキャン (高速)                                                             |                                          |  |
|                                                       | 🖉 圧縮ファイルをスキャン(低速)                                                               |                                          |  |

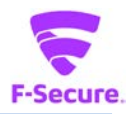

# ④ 共通の設定:アップデート

「アップデート」をクリックすると、パターンファイルなどの更新状況の確認や、プロ キシの設定が行えます。

| ▼ 設定 - F-Secure PC Protection Plus |                                                           | -                                     |     | × |
|------------------------------------|-----------------------------------------------------------|---------------------------------------|-----|---|
| 巻 ウイルスと脅威                          | アップデート                                                    |                                       | ?   | ) |
| 😡 セキュア ブラウジング                      | ここでは、製品のインターネットの技                                         | <del></del> 続方法および最近受信したアップデートを確認でき   | ます。 |   |
| <ol> <li>スキャン設定</li> </ol>         | 接続中                                                       |                                       |     |   |
| ⑦ アップデート                           | Security Cloud:                                           | 接結这み                                  |     |   |
| ゆ プライバシー                           | 更新サーバ:                                                    | guts2.sp.f-secure.com                 |     |   |
|                                    | 前回の更新:                                                    | 今日, 13:55 - 成功                        |     |   |
| ☺ サポート                             | 次の更新:                                                     | 今日, 14:55                             |     |   |
| 一部の設定を編集するには<br>管理者権限が必要です。        | 確認する                                                      |                                       |     |   |
| 💡 <u>設定を編集する</u>                   | プロキシの手動設定                                                 |                                       |     |   |
|                                    | イーサネットまたは Wi-Fi 接続に                                       | はプロキシサーバを使用してください。                    |     |   |
|                                    | ◎ 使用しない                                                   |                                       |     |   |
|                                    | ◎ ブラウザの設定を使用                                              |                                       |     |   |
|                                    | ◎ カスタム アドレス:                                              | ポート:                                  |     |   |
|                                    |                                                           |                                       |     |   |
|                                    |                                                           |                                       |     |   |
|                                    | アップデートの履歴                                                 |                                       |     |   |
|                                    | F-Secure Capricorn Update 2<br>受信 2019/09/27 13:48 - イン   | 019-09-27_01<br>/ストール済み               |     |   |
|                                    | F-Secure Online Safety (64-bi<br>受信 2019/09/27 13:47 - イン | t) 2019-09-10_01<br>/ストール済み           |     |   |
|                                    | F-Secure Ultralight Core Upd<br>受信 2019/09/27 13:47 - イン  | ate 2019-09-04_01<br>バトール済み           |     |   |
|                                    | F-Secure Universal System Sc<br>受信 2019/09/27 13:47 - イン  | anner Update 2018-08-07_01<br>/ストール済み |     |   |
|                                    | F-Secure Deepguard DB Upd<br>受信 2019/09/27 13:47 - イン     | ate 2019-09-26_05<br>バトール済み           |     |   |
|                                    | F-Secure Hydra Update 2019<br>受信 2019/09/27 13:47 - イン    | -09-25_02<br>/ストール済み                  |     |   |
|                                    | F-Secure Virgo Update 2019-<br>受信 2019/09/27 13:47 - イン   | 09-24_01<br>バストール済み                   |     |   |
|                                    | F-Secure Lynx win64 Update<br>受信 2019/09/27 13:47 - イン    | 2019-06-03_01<br>バトール済み               |     |   |
|                                    | F-Secure Ultralight Updater U<br>受信 2019/09/27 13:47 - イン | Jpdate 2018-09-18_01<br>バトール済み        |     |   |
|                                    | <u>ログファイルを表示する</u>                                        |                                       |     |   |
|                                    |                                                           |                                       |     |   |

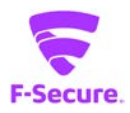

# ⑤ 設定:プライバシー

「プライバシー」をクリックすると、匿名での情報提供の設定を変更できます。個人を 特定する情報が含まれない情報提供することで、製品の改善に貢献できます。

| ▼ 設定 - F-Secure PC Protection Plus                    | - 🗆 X                                                          |
|-------------------------------------------------------|----------------------------------------------------------------|
| 兆 ウイルスと脅威                                             | プライバシー ⑦                                                       |
| 🚱 セキュア ブラウジング                                         | ここでは、Security Cloud に参加することを選択して、F-Secure のセキュリティ機能の改善に貢       |
| 🔍 スキャン設定                                              | 献することができます。                                                    |
| <♪ アップデート                                             | Security Cloud                                                 |
| ∞ プライバシー                                              | パーソナライズされていないデータに対してより深い分析を許可することで、Security Cloud に貢献<br>できます。 |
| Ø ##_b                                                | ☑ より深い分析を可能にする                                                 |
| 9 9/1 1                                               | Security Cloud プライバシー ポリシー                                     |
| <ul> <li>一部の設定を編集するには</li> <li>管理者権限が必要です。</li> </ul> | 製品の改善                                                          |
| 設定を編集する                                               | パーソナライズされていない使用状況データを送信することで製品の改善に貢献できます。                      |
|                                                       | ◎ パーソナライズされていない使用状況データを送信する                                    |
|                                                       | <u>プライバシーポリシー</u>                                              |
|                                                       |                                                                |

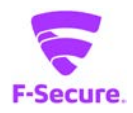

#### ⑥ 設定:サポート

「サポート」をクリックすると、お客様の ID や製品のバージョン情報を確認できます。 また、お問い合わせの際にご提供頂く診断情報の作成が行えます。

| 😴 設定 - F-Secure PC Protection Plus |                                             | - 🗆 ×                               |  |  |
|------------------------------------|---------------------------------------------|-------------------------------------|--|--|
| 巻 ウイルスと脅威                          | サポート                                        | ?                                   |  |  |
| 🔇 セキュア ブラウジング                      | このページには、製品とサポートツールに関する情報が表示されます。この情報は通常、問題が |                                     |  |  |
| <ol> <li>スキャン設定</li> </ol>         | ある場合に必要になります。                               |                                     |  |  |
| <♪ アップデート                          | $ID \ \exists -F^{}$                        |                                     |  |  |
| ∅ プライバシー                           | 当社にお問い合わせする際にご利用できるアカウント ID です。             |                                     |  |  |
|                                    | アカウント ID:                                   | 7818-0205-9989-0976-6358            |  |  |
|                                    | バージョン情報                                     |                                     |  |  |
| 管理者権限が必要です。                        | インストールした製品のバージョン情                           | 「報を表示します。                           |  |  |
| 💚 <u>設定を編集する</u>                   | 製묘:                                         | F-Secure PC Protection Plus         |  |  |
|                                    | バージョン:                                      | 17.7                                |  |  |
|                                    | ライセンス情報                                     |                                     |  |  |
|                                    | コンピュータに対するセキュリティ保護<br>更新してください。             | 護を続けるには、有効期限が切れる前にサブスクリプションを        |  |  |
|                                    | サブスクリプションの有効期間:<br>-                        | 2020/09/27 9:00                     |  |  |
|                                    | サブスクリプションの更新                                |                                     |  |  |
|                                    | 管理者権限がある場合、サブスク                             | リプションに含まれているライセンス キーが表示されます。        |  |  |
|                                    | ライセンス キーを表示                                 |                                     |  |  |
|                                    | サポート ツール                                    |                                     |  |  |
|                                    | サポート ツールはコンピュータと構成<br>告された問題を分析するために役       | されている製品に関する情報を収集します。この情報は報<br>立ちます。 |  |  |
|                                    | 🔷 サポート ツールを実行                               |                                     |  |  |
|                                    | サポートに連絡する                                   |                                     |  |  |
|                                    | このサポート リンクからサポートにお問い合わせできます。                |                                     |  |  |
|                                    | <u>サボートに連絡する</u>                            |                                     |  |  |

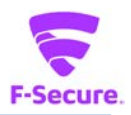

#### 2.4 統計情報

メイン画面に、今までスキャンを行ったファイルの数などが表示されます。

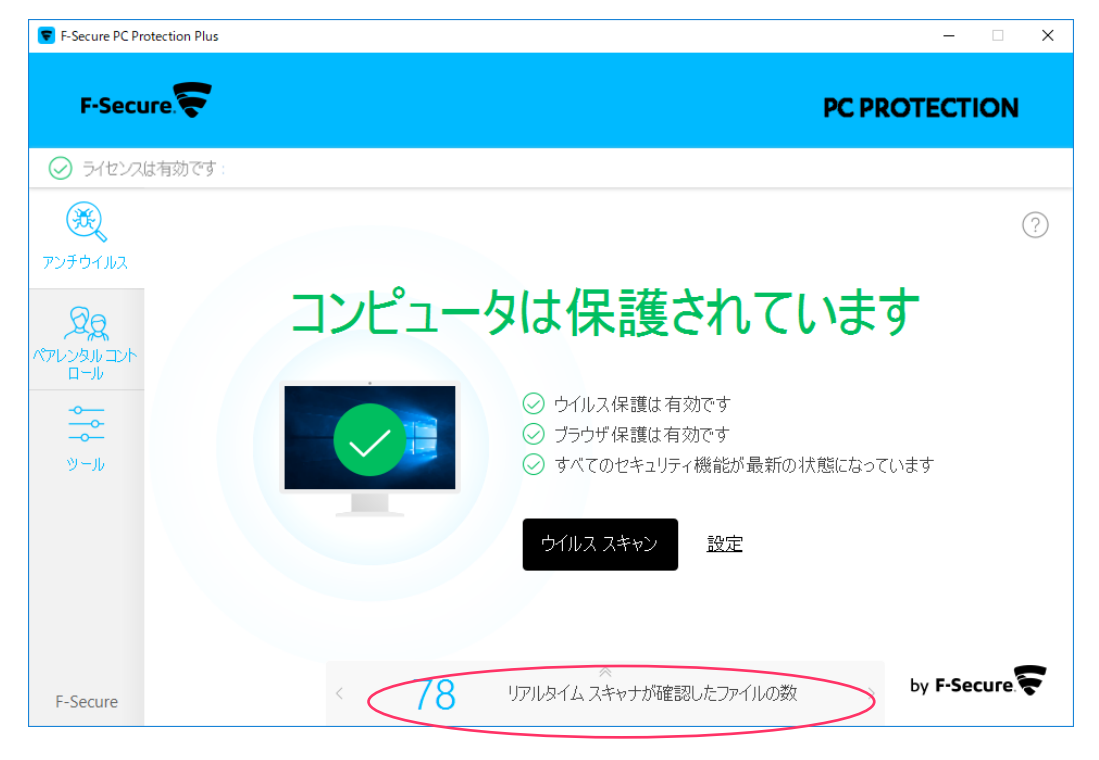

クリックすることで、詳細を確認できます。

| F-Secure PC Protection           | on Plus                                      | - 🗆 X         |
|----------------------------------|----------------------------------------------|---------------|
| F-Secure.                        | F                                            | PC PROTECTION |
| ⊘ ライセンスは有効                       | 力です :                                        |               |
| <b>Ж</b><br>7)<br>7)<br>7)<br>7) | ※<br>セキュリティの概<br>過去7日                        | ⑦ 要を表示する      |
|                                  | データの利用開始日料<br>359 リアルタイム スキャナが確認したファイル<br>の数 |               |
| F-Secure                         |                                              |               |

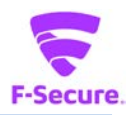

# 2.5 ペアレンタル コントロール

#### 1) 「ペアレンタル コントロール」メイン画面

メイン画面から[ペアレンタル コントロール]をクリックします。

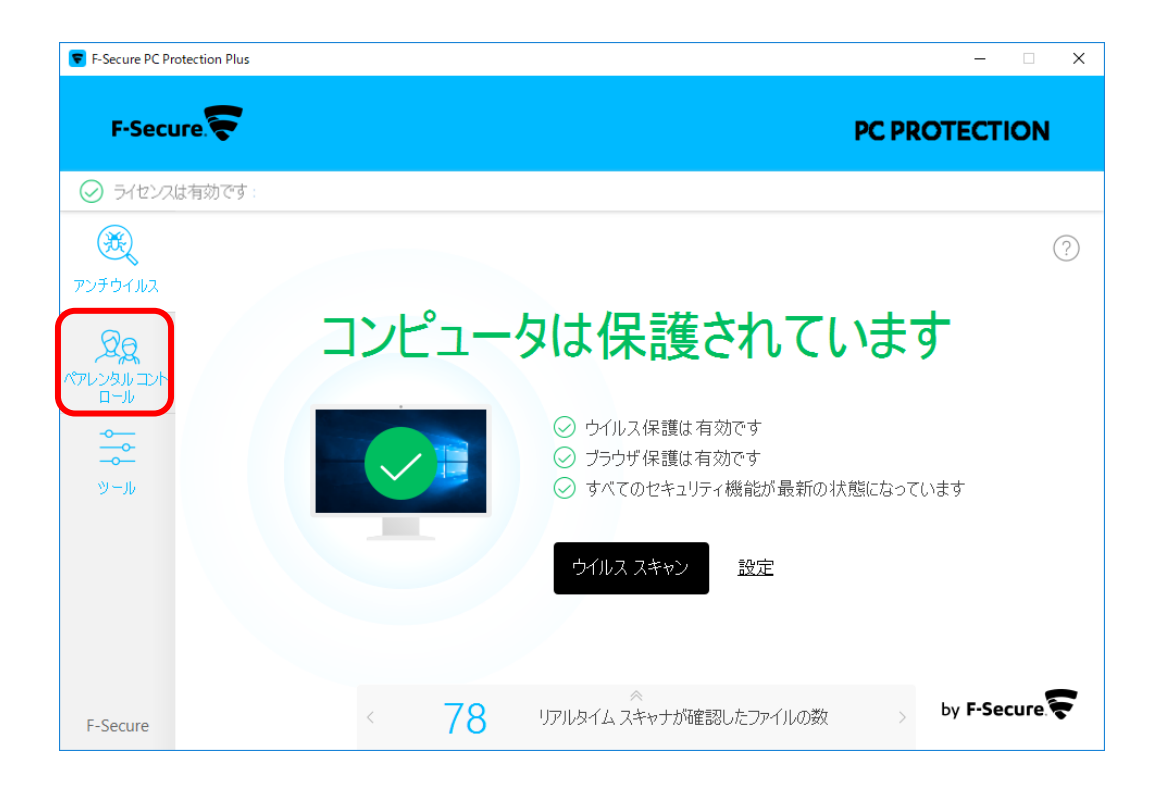

初めて[ペアレンタル コントロール]を立ち上げた時には下記画面が表示されます。 「有効にする」をクリックします。

| 😴 F-Secure PC Pr                                                      | rotection Plus – 🗆 X                                                                   |
|-----------------------------------------------------------------------|----------------------------------------------------------------------------------------|
| F-Secu                                                                | ure. PC PROTECTION                                                                     |
| 🕗 ライセンス                                                               | は有効です。                                                                                 |
| Эру F от Лил       Ородо       КУРЬ УАЛИ ДУК       Ородо       У - Ли | ⑦<br>デバイスの使用制限の設定と望ましくないコンテンツのブロックをこの Windows アカウントに行<br>3場合、ペアレンタル コントロール を有効にしてください。 |
| F-Secure                                                              | セキュリティ保護を他のアカウントに設定しますか? <u>詳細を読む</u> 。                                                |

24 / 28

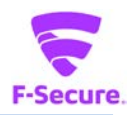

# 「はい」をクリックして[ペアレンタル コントロール]を有効にします。

| F-Secure PC Protection Plus                                                                                                    |                                                     | - [        | × |
|----------------------------------------------------------------------------------------------------|-----------------------------------------------------|------------|---|
| F-Secure.                                                                                                    |                                                     |            | N |
| ⊘ ライセンスは有効です                                                                                                    |                                                     |            |   |
| 後     アンチウイルス     ・     ・     ・     ・     ・     ・     ・     ・     ・     ・     ・     ・     ・     ・     ・     ・     ・     ・     ・     ・     ・     ・     ・     ・     ・     ・     ・     ・     ・     ・     ・     ・     ・     ・     ・     ・     ・     ・     ・     ・     ・     ・     ・     ・     ・     ・     ・     ・     ・     ・     ・     ・     ・     ・     ・     ・     ・     ・     ・     ・     ・     ・     ・     ・     ・     ・     ・     ・     ・     ・     ・     ・     ・     ・     ・     ・     ・     ・     ・     ・     ・     ・     ・     ・     ・     ・     ・     ・     ・     ・     ・     ・     ・     ・     ・     ・     ・     ・     ・     ・     ・      ・     ・      ・      ・      ・      ・      ・      ・      ・      ・      ・      ・      ・      ・      ・      ・      ・      ・      ・      ・      ・      ・      ・      ・      ・      ・      ・      ・      ・      ・      ・      ・      ・      ・      ・      ・      ・      ・      ・      ・      ・      ・      ・      ・      ・      ・      ・      ・      ・      ・      ・      ・      ・      ・      ・      ・      ・      ・      ・      ・      ・      ・      ・      ・      ・      ・      ・      ・      ・      ・      ・      ・      ・      ・      ・      ・      ・      ・      ・      ・      ・      ・      ・      ・      ・      ・      ・      ・      ・      ・      ・      ・      ・      ・      ・      ・      ・      ・      ・      ・      ・      ・      ・      ・      ・      ・      ・      ・      ・      ・      ・      ・      ・      ・      ・      ・      ・      ・      ・      ・      ・      ・      ・      ・      ・      ・      ・      ・      ・      ・      ・      ・      ・      ・      ・      ・      ・      ・      ・      ・      ・     ・      ・     ・      ・      ・      ・      ・      ・      ・      ・      ・      ・      ・      ・      ・     ・     ・     ・     ・     ・     ・     ・     ・     ・     ・     ・     ・     ・     ・     ・     ・     ・     ・     ・     ・     ・     ・     ・     ・     ・     ・     ・     ・     ・     ・     ・     ・     ・     ・     ・     ・     ・     ・     ・     ・     ・     ・     ・     ・     ・     ・     ・     ・     ・     ・     ・     ・     ・     ・ |                                                     |            | ? |
| 20                                                                                                    | ペアレンタル コントロール を有効にする                                |            |   |
|                                                                                                    | デフォルトの設定で ペアレンタル コントロール を有効にしますか? 設定<br>は後から変更できます。 |            |   |
|                                                                                                    | はい いいえ                                              | アカウントに行    |   |
|                                                                                                    | 有効にする                                               |            |   |
|                                                                                                    |                                                     |            |   |
| F-Secure                                                                                                    | セキュリティ保護を他のアカウントに設定しますか? <u>詳細を読</u>                | <u>3</u> . |   |

# [ペアレンタル コントロール]のメイン画面が表示されます。

| F-Secure PC Protect | tion Plus |            | - 🗆 X                                |
|---------------------|-----------|------------|--------------------------------------|
| F-Secure            | F         |            | PC PROTECTION                        |
|                     | 一動です:     |            |                                      |
| æ                   |           |            | $\bigcirc$                           |
| アンチウイルス             | 0         | コンテンツのブロック | コンテンツ ブロッカーが一部の Web コンテンツをブロックしています。 |
| イアレンタル コント<br>ロール   | 0         | 検索結果のフィルタ  | 懸隔結果のフィルタは成人向けのコンテンツを検索結果から隠しま<br>す。 |
|                     | $\odot$   | デバイスの使用制限  | 本日の残り時間: 120分                        |
|                     |           |            | ♥ <u>の設定から変更できます</u> 。               |
| F-Secure            |           | セキュリティ传    | R護を他のアカウントに設定しますか? <u>詳細を読む</u> 。    |

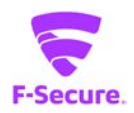

#### 「設定から変更できます。」をクリックして、設定変更画面を表示します。

| F-Secure PC Protec | tion Plus  |            | – 🗆 X                                |
|--------------------|------------|------------|--------------------------------------|
| F-Secure           | F          |            | PC PROTECTION                        |
| ◎ ライセンスは有          | 一動です:      |            |                                      |
| <b>E</b>           |            |            | 0                                    |
| アンチウイルス            | $\bigcirc$ | コンテンツのプロック | コンテンツ ブロッカーが一部の Web コンテンツをブロックしています。 |
| スプレンタル コント<br>ロール  | 0          | 検索結果のフィルタ  | 懸隔結果のフィルタは成人向けのコンテンツを検索結果から隠しま<br>す。 |
| ◆<br>→<br>ツール      | $\odot$    | デバイスの使用制限  | 本日の残り時間: 120分                        |
|                    |            |            |                                      |
|                    |            |            | ♥ の設定から変更できます。                       |
| F-Secure           |            | セキュリティ     | 保護を他のアカウントに設定しますか? 詳細を読む。            |

# ① 設定:コンテンツブロック

カテゴリごとに WEB サイトの表示をブロックできます。

| 🔽 設定                                      |                                                                                                    | - 🗆 X                                                                                                    |  |
|-------------------------------------------|----------------------------------------------------------------------------------------------------|----------------------------------------------------------------------------------------------------|--|
| ペアレンタル コントロール<br>コンテンツブロック<br>検索エンジンのフィルタ | コンテンツ ブロック<br>Web サイトをコンテンツ別にブロックするた                                                                                                    | へ、アクセスを特定の Web サイト に限定できます。                                                                                                    |  |
| 時間制限                                      | <ul> <li>Web コンテンツをブロックする</li> <li>指定サイトのみ許可する</li> <li>コーザに対して禁止するコンテンツを指定してください。</li> </ul>                                                                                                    |                                                                                                    |  |
|                                           | <ul> <li>2 ② アダルト</li> <li>2 ジ ドラッグ</li> <li>2 ジ ドラッブ</li> <li>2 ジ アルコールとタバコ</li> <li>2 ③ 不正ダウンロード</li> <li>2 ④ 不正ダウンロード</li> <li>2 ④ 憎悪表現</li> <li>3 ○ 出会い</li> <li>2 ④ SNS</li> <li>□ ● 不明</li> </ul> | <ul> <li>☑ ● 雑音</li> <li>☑ ● ギャンブル</li> <li>☑ ● 不正</li> <li>☑ ● 暴力</li> <li>☑ ③ 武器</li> <li>□ ● ショッピングとオークション</li> <li>☑ ● アノニマイザー</li> </ul> |  |
|                                           | <u>Webサイトの例外を表示</u> する                                                                                                    |                                                                                                    |  |
| ヘルプ                                       |                                                                                                    | OK キャンセル                                                                                                    |  |

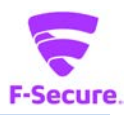

### ② 設定:コンテンツブロック

指定した WEB サイトのみ表示を許可することができます。

| ॖ 設定                                    |                                                                                                    | _        |     | ×  |
|-----------------------------------------|----------------------------------------------------------------------------------------------------|----------|-----|----|
| ペアレンタル コントロール                           | コンテンツ ブロック                                                                                                    |          |     |    |
| <u>コンテンパブロック</u><br>検索エンジンのフィルタ<br>時間制限 | Web サイトをコンテンツ別にブロックするか、アクセスを特定の Web サイト<br>○ Web コンテンツをブロックする<br>④ 指定サイトのみ許可する<br>ユーザがアクセスできる Web サイトを入力してください。<br>名前 | ~に限定できます | 5。  |    |
|                                         | <u>Web サイトの例外を表示</u> する                                                                                               |          |     |    |
| ヘルプ                                     |                                                                                                    | ОК       | 747 | セル |

#### ③ 設定:検索エンジンのフィルタ 検索エンジンのフィルタリングレベルを変更できます。

| 😴 設定          | -                                                                                                    | ×          |
|---------------|----------------------------------------------------------------------------------------------------|------------|
| ペアレンタル コントロール | 検索エンバンのコノルタ                                                                                           | $\bigcirc$ |
| コンテンツ ブロック    |                                                                                                    | $\bigcirc$ |
| 検索エンジンのフィルタ   | 候業エンシンのプルダは、候業エンシンを通じて成べ同じのコンナンジェルでするため。<br>Google, Yahoo, Bing, Youtubeのセーフサーチ フィルタリング レベルを「強」に指定します | •          |
| 時間制限          |                                                                                                    |            |
|               |                                                                                                    |            |
|               |                                                                                                    |            |
|               |                                                                                                    |            |
|               |                                                                                                    |            |
|               |                                                                                                    |            |
|               |                                                                                                    |            |
|               |                                                                                                    |            |
|               |                                                                                                    |            |
|               |                                                                                                    |            |
|               |                                                                                                    |            |
|               |                                                                                                    |            |
|               |                                                                                                    |            |
|               |                                                                                                    |            |
| ヘルプ           | ОК                                                                                                    | キャンセル      |

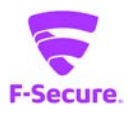

#### ④ 設定:時間制限

コンピュータの使用やインターネットへの接続時間を制限できます。

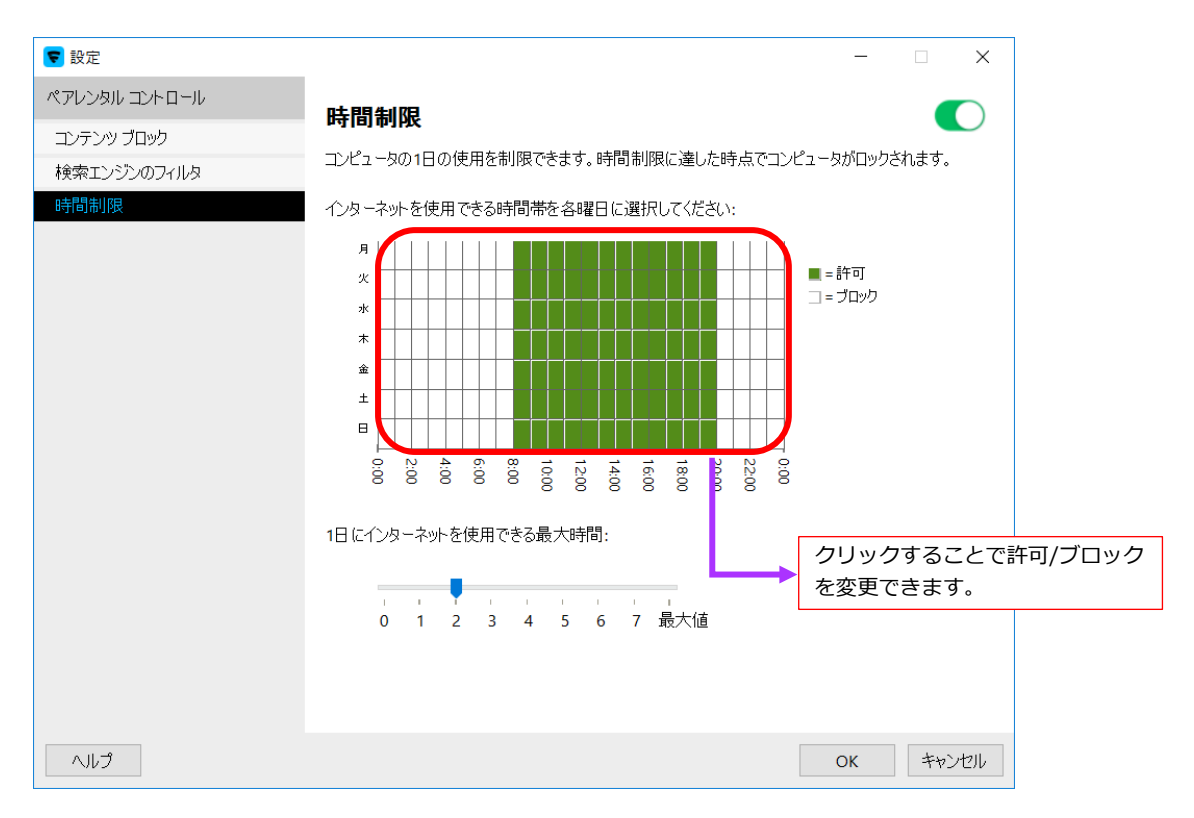